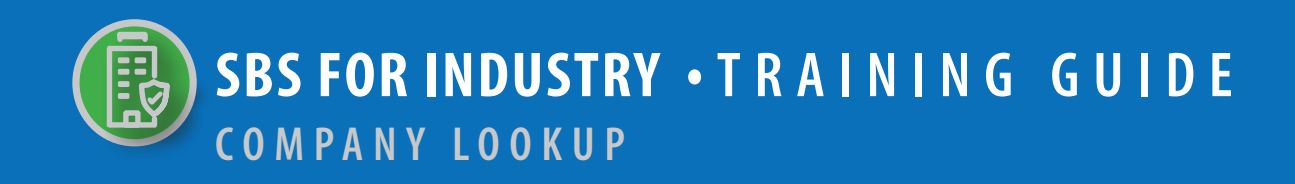

## → TABLE OF CONTENTS

| STEP 1: LOOKUP TOOL ON SBS WEBSITE HOME PAGE | 2 |
|----------------------------------------------|---|
| STEP 2: COMPANY SEARCH CRITERIA              | 3 |
| STEP 3: COMPANY SEARCH RESULTS               | 4 |
| STEP 4: COMPANY SUMMARY PAGE                 | 5 |

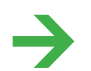

NEED HELP? CONTACT THE SBS HELP DESK • SBSHELP@NAIC.ORG • 816-783-8990

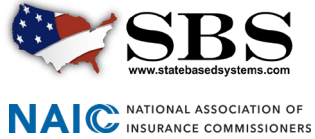

The **Lookup** tool provides real-time, direct access to non-confidential company information such as license status, company demographics, appointments, contacts, name change history and more.

**STEP 1:** LOOKUP TOOL ON SBS WEBSITE HOME PAGE

Go to www.statebasedsystems.com. There are three ways to navigate to the Lookup tool.

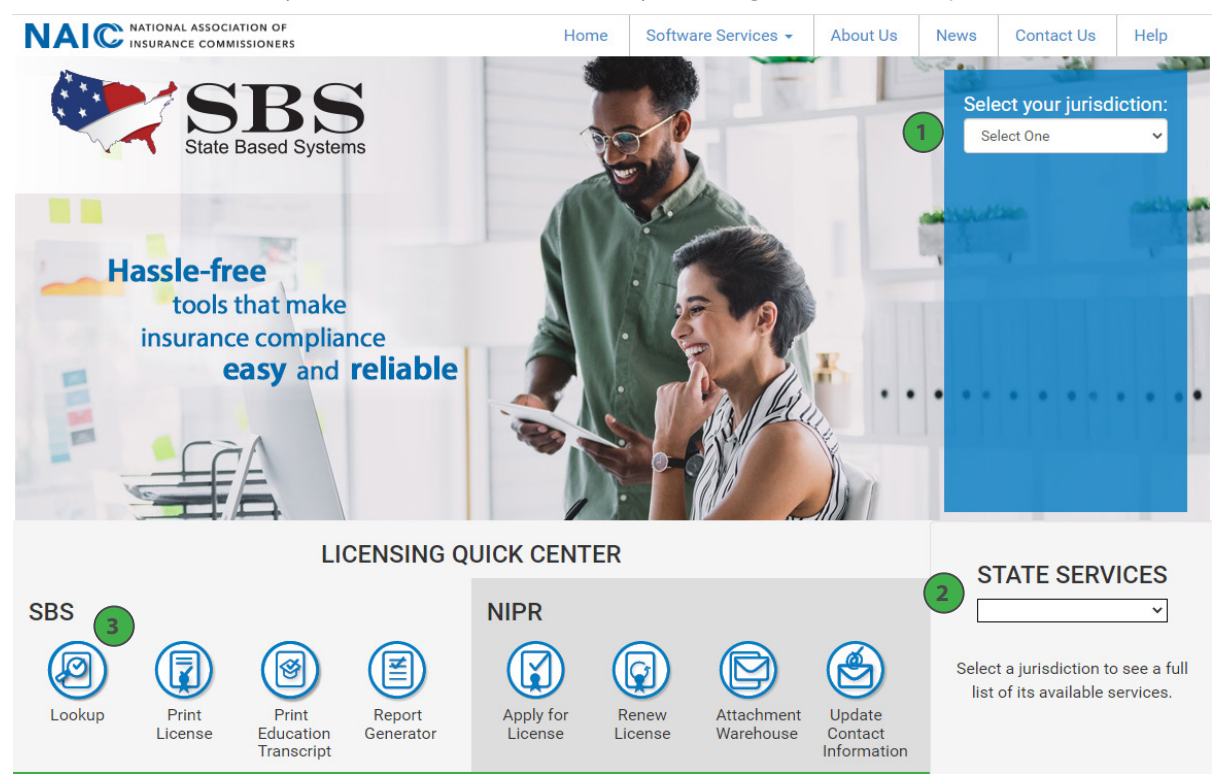

**1. Select Your Jurisdiction:** In the top right, select your jurisdiction. From the options that appear select 'Lookup.'

**2. State Services Launch Page:** In the bottom right hand corner of the screen, select a jurisdiction from the 'State Services' drop down. Select 'Lookup' or 'Licensee Lookup,' depending on what is available on the State Launch Page.

3. Lookup Direct Link: Select 'Lookup' from the home page.

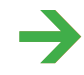

**NEED HELP?** CONTACT THE NAIC SERVICE DESK • SBSHELP@NAIC.ORG • 816-783-8990

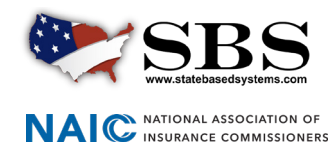

## → STEP 2: COMPANY SEARCH CRITERIA

Enter search criteria using the following guidelines:

| How Do 1? Lookup Search                                |                                      |  |  |  |  |  |  |
|--------------------------------------------------------|--------------------------------------|--|--|--|--|--|--|
| Jurisdiction REQUIRED                                  |                                      |  |  |  |  |  |  |
| Alabama                                                |                                      |  |  |  |  |  |  |
| Search Type REQUIRED                                   |                                      |  |  |  |  |  |  |
| Company                                                |                                      |  |  |  |  |  |  |
| Please enter information into at least<br>Company Name | one field below to retrieve results. |  |  |  |  |  |  |
| NAIC CoCode                                            | Company Type                         |  |  |  |  |  |  |
| Company Number                                         | FEIN                                 |  |  |  |  |  |  |
| Old Company Name                                       | NAIC Group Number                    |  |  |  |  |  |  |
| Company Status                                         | Line of Business                     |  |  |  |  |  |  |
| Expiration Date (From)                                 | Expiration Date (To)                 |  |  |  |  |  |  |
|                                                        | <b>m</b>                             |  |  |  |  |  |  |
| I agree to the NAIC's Terms and Cor<br>Search Reset    | nditions                             |  |  |  |  |  |  |
| Search Reset                                           |                                      |  |  |  |  |  |  |

**1. Required Search Criteria:** Select the jurisdiction of the licensee you want to look up, select 'Licensee' from the 'Search Type' drop down and select either 'Individual' or 'Business Entity' from the 'Entity Type' drop down. These fields are required.

**2. Additional Criteria Options:** Use a variety of criteria to narrow your search. At least one non-required crtieria field is needed.

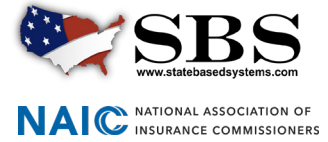

SBSHELP@NAIC.ORG • 816-783-8990

## → STEP 3: COMPANY SEARCH RESULTS

View and modify search results. For more information a company, click the company name link to navigate to the Company Summary Page.

| 💓 State Based Systems - Oklah          | noma | 2                                            |                    |                                                        |             | 3          |                |  |  |
|----------------------------------------|------|----------------------------------------------|--------------------|--------------------------------------------------------|-------------|------------|----------------|--|--|
| Leelus Seerek                          |      | Show 10 v entries                            |                    | Showing 1 to 10 of 13 entries Q Filter                 |             |            |                |  |  |
| e How Do I?                            |      | Company Name 🛧                               | SBS Company Number | Company Type                                           | NAIC CoCode | FEIN       | Domicile State |  |  |
|                                        |      | ALLSTATE ASSURANCE COMPANY                   | 44197076           | Life (Active)                                          | 70866       | 42-0930962 | Illinois       |  |  |
| Jurisdiction Required                  |      | ALLSTATE FIRE AND CASUALTY INSURANCE COMPANY | 44196412           | Property and Casualty (Active)                         | 29688       | 94-2199056 | Illinois       |  |  |
| Oklahoma                               | ~    | ALLSTATE INDEMNITY COMPANY                   | 44194908           | Property and Casualty (Active)                         | 19240       | 36-6115679 | Illinois       |  |  |
| Search Type Required                   |      | ALLSTATE INSURANCE COMPANY                   | 44194622           | Property and Casualty (Inactive - Voluntary Surrender) | 92320       | 36-0719665 | Illinois       |  |  |
| Company                                |      | ALLSTATE INSURANCE COMPANY                   | 44194633           | Property and Casualty (Active)                         | 19232       | 36-0719665 | Illinois       |  |  |
| Company                                |      | ALLSTATE INSURANCE COMPANY                   | 44197811           | Utilization Review (Active)                            |             | 36-0719665 | Alabama        |  |  |
| Please enter information into at least |      | ALLSTATE LIFE INSURANCE COMPANY              | 44194670           | Life (Active)                                          | 60186       | 36-2554642 | Illinois       |  |  |
| ne field below to retrieve results.    |      | ALLSTATE MOTOR CLUB                          | 44196646           | Motor Service Club (Inactive - No Longer in Business)  |             | 00-3609862 | Delaware       |  |  |
| Company Name                           |      | ALLSTATE MOTOR CLUB, INC.                    | 44196647           | Motor Service Club (Active)                            | 13321       | 36-3206260 | Delaware       |  |  |
| allstate                               |      | ALLSTATE NORTHBROOK INDEMNITY COMPANY        | 44195683           | Property and Casuality (Active)                        | 36455       | 36-2999368 | Illinois       |  |  |

**1. Side Navigation Search Criteria:** Your selected search criteria stays in tact. Change your results as desired updating criteria on this screen without having to navigate back to the previous screen.

2. Show # Entries: Display results in groups of 10, 25, 50 or 100.

3. Filter: Search the entire result set for a specific string of text to narrow your results more quickly.

**4. Company Name Link:** Click on the company name to navigate to the Company Summary Page for more information about the selected company.

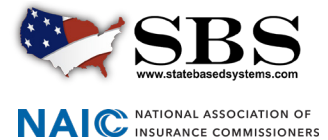

## → STEP 4: COMPANY SUMMARY PAGE

The information available in the sections of the Company Summary Page will vary based on the type of information the jurisdiction tracks. Use the 'License Type' drop down to toggle between different licenses for the selected company, if applicable.

| State Based Systems - Oklahoma Comp                                                                                                    | any Type: Life 👻                                                        |                                  |                                                              |                 |                                                                                                    |            |                                                                                      |                                                                                         |                   |           |
|----------------------------------------------------------------------------------------------------|-------------------------------------------------------------------------|----------------------------------|--------------------------------------------------------------|-----------------|----------------------------------------------------------------------------------------------------|------------|--------------------------------------------------------------------------------------|-----------------------------------------------------------------------------------------|-------------------|-----------|
| Demographics<br>Company Name: ALISTATE ASSURANCE COMPANY<br>885 Company Number: 44197076<br>Domicile Type: Foreign<br>NAIC Group Number: 8 - ALISTATE INS GRP<br>Merger Flag: No |                                                                         | NAIC Cod<br>State of<br>Organiza | Code: 70866<br>Domicile: Illinois<br>Ition Type: Stockholder |                 |                                                                                                    |            | Short Name:<br>FEIN: 42-0930962<br>Country of Domicile: Ui<br>Date of Incorporation: | nited States<br>07/26/1962                                                              |                   |           |
| DBA Name                                                                                                    |                                                                         |                                  |                                                              |                 |                                                                                                    |            |                                                                                      |                                                                                         |                   |           |
| No results found.                                                                                                    |                                                                         |                                  |                                                              |                 |                                                                                                    |            |                                                                                      |                                                                                         |                   |           |
| Address                                                                                                    |                                                                         |                                  |                                                              |                 |                                                                                                    |            |                                                                                      |                                                                                         |                   |           |
| Business Address<br>Not Available<br>Not Available, UN 99999<br>United States                                                                                                    | Mailing Address<br>3075 SANDERS RD<br>NORTHBROOK, IL (<br>United States | STE<br>60062                     |                                                              |                 | Statutory Home Office Address<br>3075 SANDERS RD STE H1A<br>NORTHBROOK, IL 60062-7127<br>United States |            |                                                                                      | Main Administrative Office<br>Not Available<br>Not Available, UN 99999<br>United States | Address           |           |
| Phone, Email, Website                                                                                                    |                                                                         |                                  |                                                              |                 |                                                                                                    |            |                                                                                      |                                                                                         |                   |           |
| Phone                                                                                                    |                                                                         | Email                            |                                                              |                 |                                                                                                    |            | Website                                                                              |                                                                                         |                   |           |
| Туре                                                                                                    | Number                                                                  | Туре                             |                                                              | E-mail          |                                                                                                    |            | No results found.                                                                    |                                                                                         |                   |           |
| Melling Primary Phone<br>Statutory Home Office Primary Phone                                                                                                    | (847) 402-5000<br>(423) 755-1011                                        | Mailing En                       | lail                                                         | am-claims@all:  | state.com                                                                                              |            |                                                                                      |                                                                                         |                   |           |
|                                                                                                    |                                                                         |                                  |                                                              |                 |                                                                                                    |            |                                                                                      |                                                                                         |                   |           |
| Company Type                                                                                                    |                                                                         |                                  |                                                              |                 |                                                                                                    |            |                                                                                      |                                                                                         |                   |           |
| Company Type: Life                                                                                                    |                                                                         |                                  |                                                              |                 |                                                                                                    |            |                                                                                      |                                                                                         |                   |           |
| Status: Active                                                                                                    |                                                                         | Status R                         | eason:                                                       |                 |                                                                                                    |            | Status Date: 07/26/1962                                                              | 2                                                                                       |                   |           |
| Effective Date: 07/26/1962                                                                                                    |                                                                         | Legacy S                         | tate ID: 860352                                              |                 |                                                                                                    |            | Expiration Date:                                                                     |                                                                                         |                   |           |
| Articles of Incorporation Received: No                                                                                                    |                                                                         | Approva<br>Article N             | o:                                                           |                 |                                                                                                    |            | File Date:<br>COA Number:                                                            |                                                                                         |                   |           |
|                                                                                                    |                                                                         |                                  |                                                              |                 |                                                                                                    |            |                                                                                      |                                                                                         |                   |           |
| Appointments                                                                                                    |                                                                         |                                  |                                                              |                 |                                                                                                    |            |                                                                                      |                                                                                         |                   |           |
| Show 10 🗸 entries                                                                                                    |                                                                         |                                  |                                                              | Showing 1 to 10 | of 642 entries                                                                                         |            | 0                                                                                    | <b>Q</b> Filter                                                                         |                   | *         |
| Licensee Name                                                                                                    | License Number                                                          | NPN                              | License Type                                                 |                 | Line of Authority                                                                                      | Appointm   | nent Date                                                                            | Effective Date                                                                          | Expiration Date   |           |
| KAITLYN TOSH                                                                                                    | 3000806145                                                              | 19215467                         | Insurance Producer                                           |                 | Life                                                                                                   | 05/13/2020 | 1                                                                                    | 05/13/2020                                                                              | 12/31/2020        |           |
| JOE FORCE                                                                                                    | 3000796602                                                              | 1657176                          | Insurance Producer                                           |                 | Life                                                                                                   | 05/27/2020 | •                                                                                    | 05/27/2020                                                                              | 12/31/2020        |           |
| BRADFORD HEGGEM                                                                                                    | 40112035                                                                | 9773126                          | Insurance Producer                                           |                 | Life                                                                                                   | 05/20/2020 |                                                                                      | 05/20/2020                                                                              | 12/31/2020        |           |
| DAVID TAYLOR                                                                                                    | 3000305151                                                              | 19440585                         | Insurance Producer                                           |                 | Life                                                                                                   | 05/27/2020 |                                                                                      | 05/77/2020                                                                              | 12/31/2020        |           |
| STEPHANIE RIGGINS AGENCY LLC                                                                                                    | 3000850989                                                              | 19455669                         | Insurance Producer                                           |                 | Life                                                                                                   | 06/02/2020 | )                                                                                    | 06/02/2020                                                                              | 12/31/2020        |           |
| EIANN WILSON                                                                                                    | 100181456                                                               | 17179742                         | Insurance Producer                                           |                 | Life                                                                                                   | 06/03/2020 |                                                                                      | 06/03/2020                                                                              | 12/31/2020        |           |
| BRIGGITTE BONILLA                                                                                                    | 3000599933                                                              | 19235561                         | Insurance Producer                                           |                 | Life                                                                                                   | 06/04/2020 | •                                                                                    | 06/04/2020                                                                              | 12/31/2020        |           |
| FORCE INC                                                                                                    | 3000850137                                                              | 7476203                          | Insurance Producer                                           |                 | Life                                                                                                   | 05/27/2020 | 1                                                                                    | 05/27/2020                                                                              | 12/31/2020        |           |
| STEPHANIE RIGGINS                                                                                                    | 3000838731                                                              | 16472683                         | Insurance Producer                                           |                 | Life                                                                                                   | 04/29/2020 | )                                                                                    | 04/29/2020                                                                              | 12/31/2020        |           |
|                                                                                                    |                                                                         |                                  |                                                              |                 |                                                                                                    |            |                                                                                      | Fi                                                                                      | st Previous 1 2 3 | Next Last |
|                                                                                                    |                                                                         |                                  |                                                              |                 |                                                                                                    |            |                                                                                      |                                                                                         |                   |           |
| Line Of Business                                                                                                    |                                                                         |                                  |                                                              |                 |                                                                                                    |            |                                                                                      |                                                                                         |                   |           |
| Line of Business                                                                                                    | Cita                                                                    | tion Type                        |                                                              |                 |                                                                                                    |            |                                                                                      | Effective                                                                               | Date              |           |
| Accident & Health or Sickness                                                                                                    | Accid                                                                   | ent & Health (O.S. T             | tle 36, Section 703)                                         |                 |                                                                                                    |            |                                                                                      | 07/26/1962                                                                              |                   |           |
| Life                                                                                                    | Life (                                                                  | D.S. Title 36, Section           | 702)                                                         |                 |                                                                                                    |            |                                                                                      | 07/26/1962                                                                              |                   |           |
| Variable Life                                                                                                    | Varia                                                                   | ble Life (O.S. Title 36          | Section 6061, Section 6062)                                  |                 |                                                                                                    |            |                                                                                      | 07/26/1962                                                                              |                   |           |
|                                                                                                    |                                                                         |                                  |                                                              |                 |                                                                                                    |            |                                                                                      |                                                                                         |                   |           |
| Contact                                                                                                    |                                                                         |                                  |                                                              |                 |                                                                                                    |            |                                                                                      |                                                                                         |                   |           |
| No results found.                                                                                                    |                                                                         |                                  |                                                              |                 |                                                                                                    |            |                                                                                      |                                                                                         |                   |           |
| Company Merger                                                                                                    |                                                                         |                                  |                                                              |                 |                                                                                                    |            |                                                                                      |                                                                                         |                   |           |
| No results found.                                                                                                    |                                                                         |                                  |                                                              |                 |                                                                                                    |            |                                                                                      |                                                                                         |                   |           |
| Name Change History                                                                                                    |                                                                         |                                  |                                                              |                 |                                                                                                    |            |                                                                                      |                                                                                         |                   |           |
|                                                                                                    |                                                                         |                                  |                                                              |                 |                                                                                                    |            |                                                                                      |                                                                                         |                   |           |
| Previous Name                                                                                                    | New Name                                                                | SURANCE COMPANY                  |                                                              |                 |                                                                                                    |            | Eff                                                                                  | ective Date                                                                             |                   |           |
|                                                                                                    | ALLSTATE AS                                                             | and company                      |                                                              |                 |                                                                                                    |            |                                                                                      |                                                                                         |                   |           |

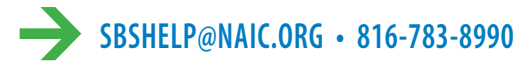

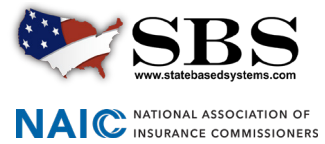